## Fejlfinding

### Fjernbetjeningen virker ikke.

- Slut produktet til en stikkontakt.
- Ret fjernbetjeningen mod produktet.
- lsæt batterierne korrekt.
- Sæt nye batterier i fjernbetjeningen.

### Kan ikke afspille en disk.

- Kontrollér, at disken kan bruges til produktet.
- Kontrollér, at DVD'ens eller BD'ens områdekode (BD: B, DVD: Alle eller 2) understøttes af Blu-Ray Disc™-afspilleren.
- Kontrollér, at disken er færdiggjort til DVD±RW/±R.

### Intet videosignal på skærmenheden.

- Tænd TV'et.
- Indstil TV'et på den rigtige eksterne indgang.
- Vælg den rigtige videoopløsning ved hjælp af OUTPUT på frontpanelet.
- Tryk og hold ▶ nede på frontpanelet i 5 sekunder for at ændre indstillingen tilbage til standard.

## Ingen 5.1-kanallyd fra lydsystemets højttalere.

- Indeholder disken 5.1-kanallyd? 5.1-kanallyd forudsætter, at disken indeholder denne type lyd.
- Kan lydsystemet gengive 5.1-kanallyd? 5.1-kanallyd forudsætter, at lydsystemet kan gengive denne type lyd.
- I indstillingsmenuen skal du indstille [HDMI Audio] til [Off].

# Registrer produktet ditt og få støtte på www.philips.com/welcome

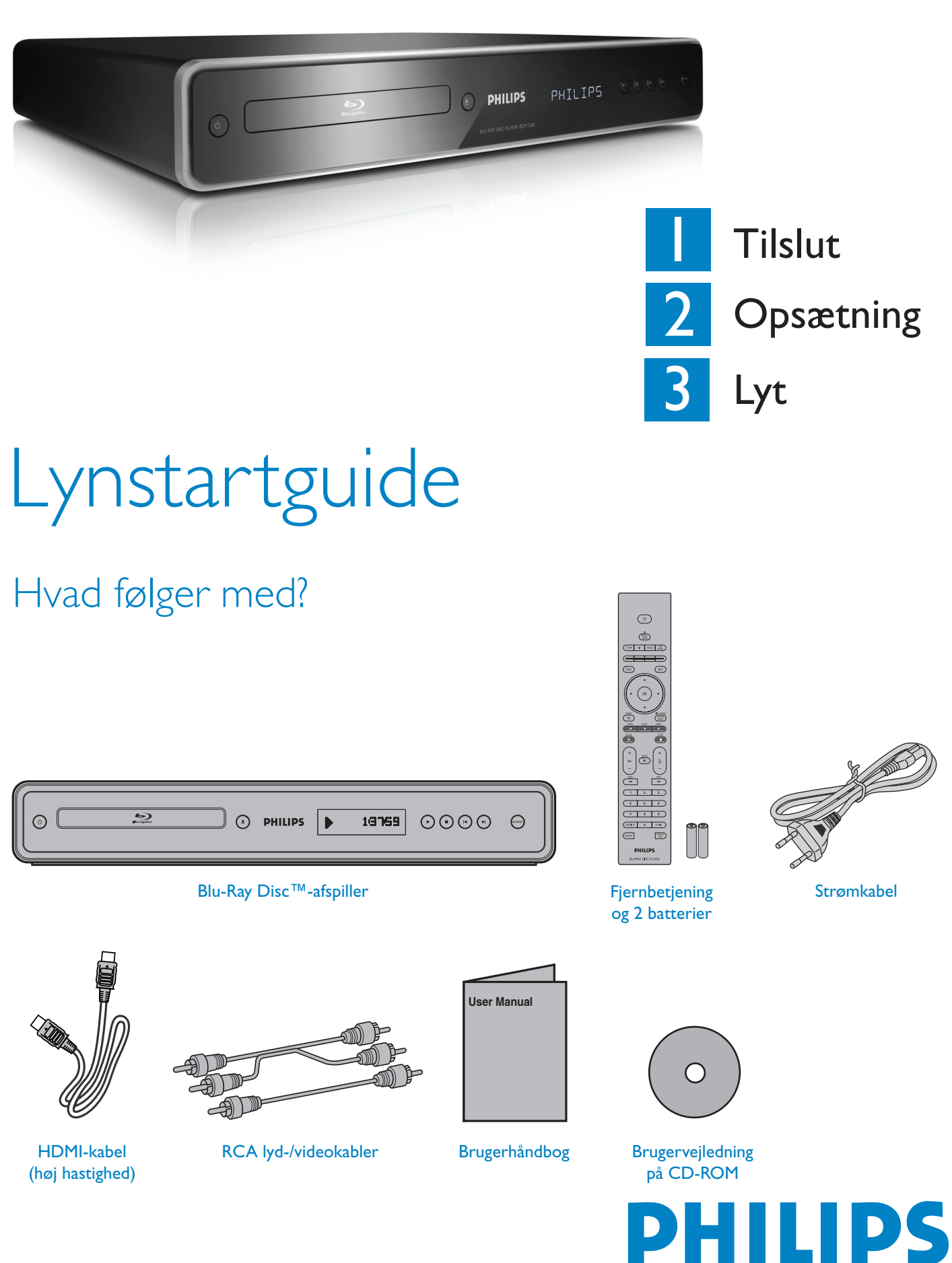

| 6 | -         |      |         |      |         |       |   |
|---|-----------|------|---------|------|---------|-------|---|
|   | 0         | 6    | aller - | ٩    | PHILIPS | 18769 | ( |
|   | $\square$ | <br> |         | <br> |         | <br>  |   |

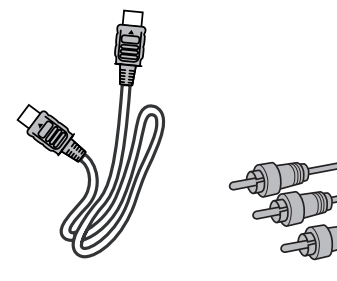

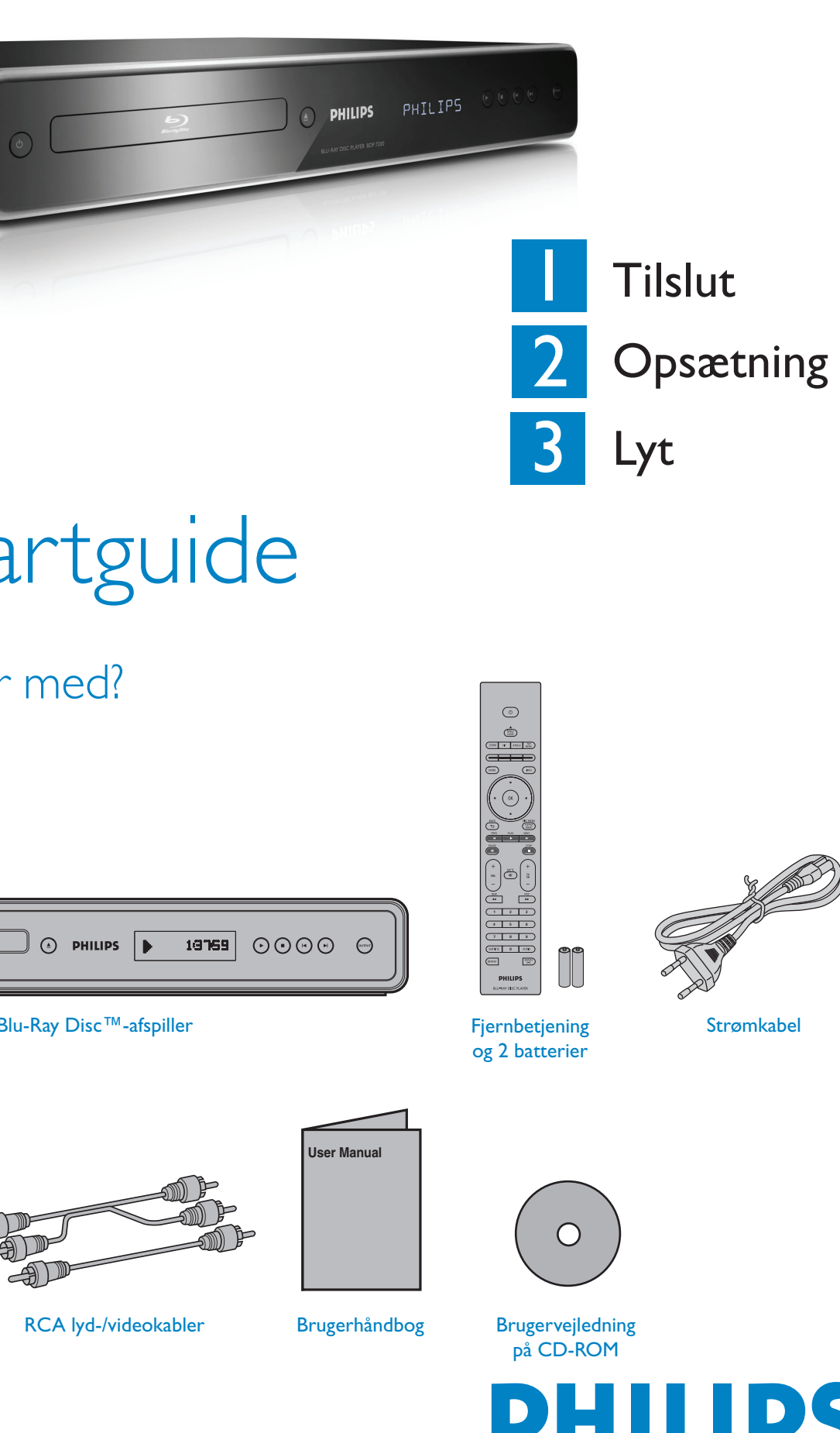

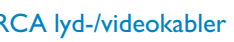

Behøver du hjælp? Brugerhåndbog Se brugerhåndbogen, som du fik sammen med din Philips Blu-Ray Disc™-afspiller.

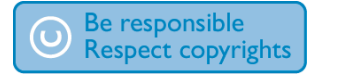

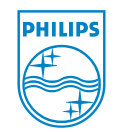

2008 © Philips Consumer Lifestyle All rights reserved. Printed in China E5|10ED IVMN26167 ★★★★

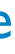

## **BDP7200**

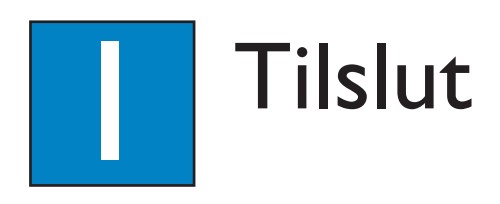

## Tilslutning til TV

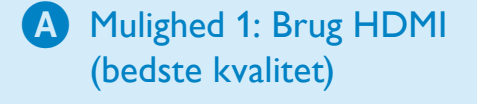

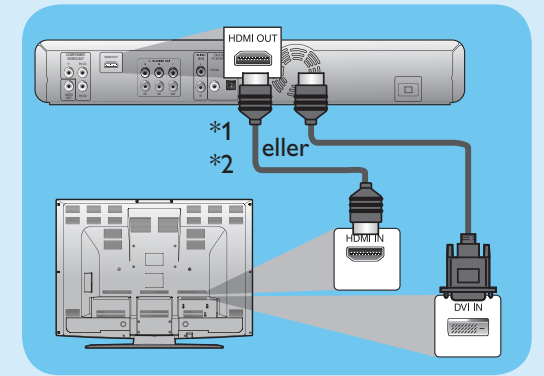

• Hvis dit TV understøtter HDMI, skal du slutte HDMI-kablet eller et HDMI-DVI-kabel (medfølger ikke) til HDMI OUT-stikket på enheden og HDMI- eller DVI-indgangstikket på dit TV.

#### Bemærk

\*1) Denne enhed er kompatibel med det progressive scanningssystem. Funktionen giver dig bedre billedkvalitet end traditionelle systemer. For at benytte denne funktion skal du bruge en komponent- eller HDMI-tilslutning. \*2) Denne tilslutningstype kræver ingen analog lydforbindelse.

## Mulighed 2: Brug komponentvideo (bedre kvalitet)

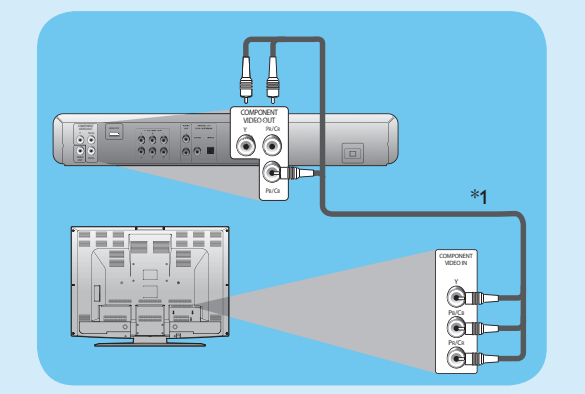

Slut et komponent-videokabel (medfølger ikke) til COMPONENT VIDEO OUT-stikket på denne enhed og komponent video-indgangsstikket på dit TV.

## Mulighed 3 - Composite video (standardkvalitet)

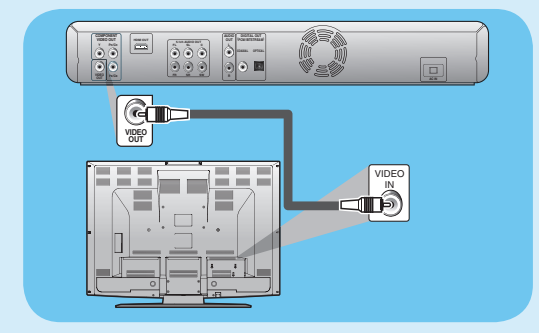

• Slut RCA-videokablet til **VIDEO OUT**-stikket på denne enhed og composite video-indgangsstikket på dit TV.

## **B** Tilslut lyden

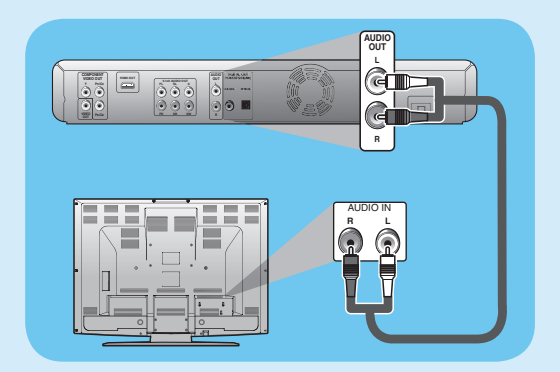

Slut RCA-lydkablet til AUDIO OUT (L/R)-stikket på denne enhed og det analoge lydindgangsstik på dit TV.

## C Tilslut strømkablet

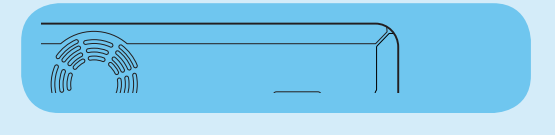

- Efter at du har foretaget alle nødvendige tilslutninger, skal du forbinde strømkablet fra netledningen til stikkontakten.
  - Bemærk Se i brugerhåndbogen for mulige tilslutninger og vigtige sikkerhedsinstruktioner.

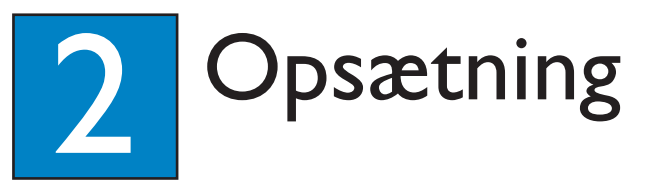

## Find TV-kanalen

- 1 Tryk på 🕛 for at tænde enheden.
- 2 Tænd TV'et. Brug TV'ets fjernbetjening til at vælge den rigtige kanal.

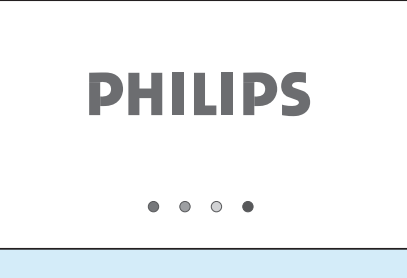

- **Bemærk** Du finder den rigtige TV-kanal ved at trykke flere gange på knappen CHANNEL DOWN på TV'ets fjernbetjening (eller AV, SELECT, Đ knap ), indtil du ser Video in-kanalen.
- Hvis der er gået lang tid, siden du tændte for enheden, kan det være, at du ser startmenuen i stedet for PHILIPS-velkomstskærmen,

| c Player     |   |
|--------------|---|
| Disc Tray    | 1 |
| Settings     | ſ |
| Product info | L |
|              | L |
|              | L |
|              | L |
|              | L |
|              | L |
|              | L |
|              | ľ |
|              | L |

PHILIPS

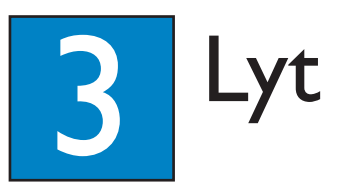

## Start afspilning af disk

1 Tryk på OPEN/CLOSE 📥 for at åbne diskskuffen.

2 Læg disken i diskskuffen med etiketsiden opad.

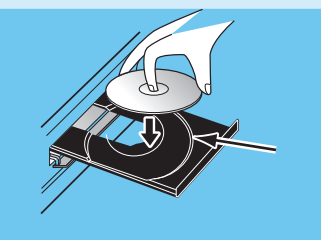

• Kontrollér, at disken er kompatibel med denne enhed.

| BD-video  |  |
|-----------|--|
| DVD-video |  |

- 3 Tryk på OPEN/CLOSE 📥 for at lukke diskskuffen.
  - Det kan tage lidt tid at indlæse disken.

4 Afspilningen starter muligvis automatisk. Hvis ikke, skal du trykke på **PLAY** ►.

For at stoppe afspilning midlertidigt:

• Tryk på **PAUSE II**.

For at vende tilbage til normal afspilning:

• Tryk på PLAY 🌬

#### For at stoppe afspilning:

• Tryk på STOP .

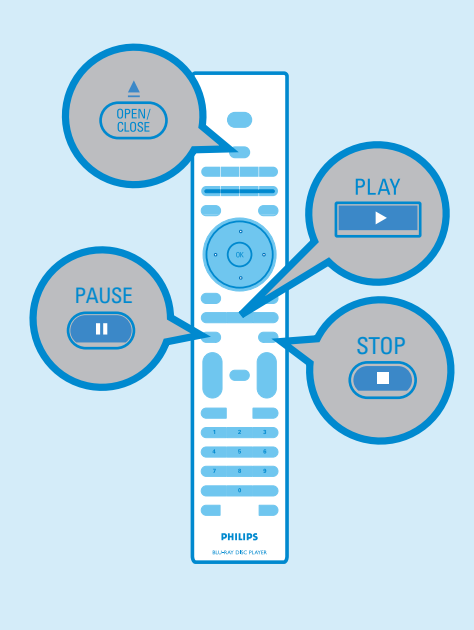